## CARDHOLDER PROCEDURES

Note - Please provide the following instructions to your cardholders for self-registering for alerts.

## Cardholder Self-Registration

Cardholders may use the Self-Registration option in PNC CentreSuite to register their new card. Below are the steps to complete.

- 1. Go to https://www.centresuite.com/centre/?pnc .
- 2. Select, 'Not registered?' from the menu on the right.

| Welcome to PNC CentreSuite       |                                                   |  |
|----------------------------------|---------------------------------------------------|--|
| Enter credentials                | Additional Information<br>Forgotyour User ID?     |  |
| User ID (Forgot your User ID?)   | Forgot your password?<br>Reset Logon credentials? |  |
| Password (Forgot your password?) | Registration<br>Not registered?                   |  |
| Language                         |                                                   |  |
| English (United States)          |                                                   |  |
| LOG ON                           |                                                   |  |

3. Enter the 16-digit account number, then click 'Next'.

| Provide Acc                        | Provide Account Number |  |  |
|------------------------------------|------------------------|--|--|
| Account Number<br>4398000011112222 |                        |  |  |
| NEXT Car                           | ncel                   |  |  |

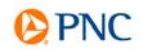

4. Enter your information to create the account, then click 'Next'.

| Your email address [?] | Confirm your email address |
|------------------------|----------------------------|
| First name             | Last name                  |
| Create a user ID [?]   | ]                          |
| Enter a password [?]   | Re-enter password          |
| Your password bint [7] |                            |

5. Type the account name exactly as it appears on the card and enter the activation code. The Activation code is a 9-digit number assigned to your account when it was created. (The last 4 digits of this value was used to activate your card.) Please contact your administrator for assistance, if you are unsure of this code. Select 'Next' to continue.

| Create a user ID and password     | 2 Register Account | 3 Additional Security Information |
|-----------------------------------|--------------------|-----------------------------------|
| Register an existir               | ig account         |                                   |
| Account Number *                  |                    |                                   |
| Name on account [?] * MyName Here |                    |                                   |
| Activation Code: [?] *            |                    |                                   |
| NEXT Cancel                       |                    |                                   |

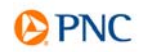

6. Once the success message is received, proceed to the Next screen.

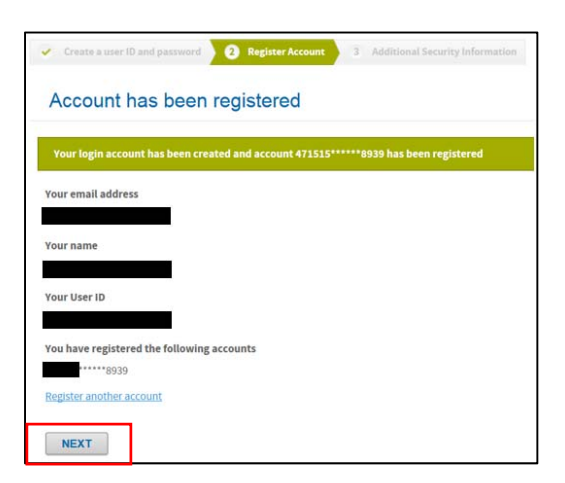

7. Create the Security questions and answers for your account. All five questions must be completed. These will be used in the event you are locked from your account, forgot your password or you login from a new browser. Once finished, click 'Submit'.

| Setup Security Informa                                                                      | ation                                                                                                    |
|---------------------------------------------------------------------------------------------|----------------------------------------------------------------------------------------------------|
| To help protect your logan account from fra<br>or more of these questions as part of the Se | audulent use, you need to set up personal security questions. You may be prompted in the future to answer two<br>of Unicoli/Reset Rassword process to help verify your identity. |
| Select and answer one question from each o<br>answers. Do not use punctuation or symbol     | of the five sets. Use only Uppercase or lower case letters (e-s, A-Z), numbers (0-9), and single spaces in your<br>Is.                                                           |
| Heip me with this tesk                                                                      |                                                                                                    |
| Security Question #1                                                                        |                                                                                                    |
| Salect a Question                                                                           | *                                                                                                    |
| Security Answer #1                                                                          |                                                                                                    |
|                                                                                             |                                                                                                    |
| Confirm Security Answer #1                                                                  |                                                                                                    |
|                                                                                             |                                                                                                    |
| Security Question #2                                                                        |                                                                                                    |
| Select a Question                                                                           | <b>v</b>                                                                                                    |
| Security Answer #2                                                                          |                                                                                                    |
| Confirm Security Answer #2                                                                  |                                                                                                    |
|                                                                                             |                                                                                                    |
| Consider Consider all                                                                       |                                                                                                    |
| Select a Question                                                                           | *                                                                                                    |
| Security Answer #3                                                                          |                                                                                                    |
| Confirm Security Answer #3                                                                  |                                                                                                    |
| Security Operation #1                                                                       |                                                                                                    |
| Select a Question                                                                           | ~                                                                                                    |
| Security Answer #4                                                                          |                                                                                                    |
|                                                                                             |                                                                                                    |
| Common security Answer #4                                                                   |                                                                                                    |
| Security Question #5                                                                        |                                                                                                    |
| Select a Question                                                                           | · · ·                                                                                                    |
| Security Answer #5                                                                          |                                                                                                    |
|                                                                                             |                                                                                                    |
| Confirm Security Answer #5                                                                  |                                                                                                    |
|                                                                                             |                                                                                                    |

8. Read and agree to the End User License Agreement to enter the website.

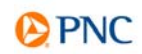

| BY CLICKING "I AGREE" BELOW<br>AGREEMENT AND EXPRESSLY A<br>TERMS AND CONDITIONS, DO N | ANY TERMITEPIESENGIABILITY OF A STREAM OF A STREAM OF A<br>STREAM OF A STREAM OF A STREAM OF A STREAM OF A STREAM OF A STREAM OF A STREAM OF A STREAM OF A STREAM OF A STREAM OF A STREAM OF A STREAM OF A STREAM OF A STREAM OF A STREAM OF A STREAM OF A STREAM OF A STREAM OF A STREAM OF A STREAM |
|----------------------------------------------------------------------------------------|----------------------------------------------------------------------------------------------------|
| AGREE DISAGREE                                                                         | PRINT                                                                                                    |

## Establishing Alerts for Cardholders

Once registration is completed, you are now able to activate a variety of alerts. These alerts may be received via SMS Text message or email. Please follow the steps outlined to enable alerts.

1. From the home page, select 'Manage TSYS Alerts'.

| View Account Details       |                    |  |  |  |
|----------------------------|--------------------|--|--|--|
| JOHN DOE(439882******1259) |                    |  |  |  |
| My Ao                      | My Account         |  |  |  |
| Credit Limit               | \$7,500.00         |  |  |  |
| Last Transaction Posted    | None posted        |  |  |  |
| Account Action(s)          | Manage TSYS Alerts |  |  |  |
|                            |                    |  |  |  |
|                            |                    |  |  |  |

2. Set the Alerts preferences, accept the Terms & Conditions and then click 'Continue'.

| Set Preferences                                                                                                    |                                                                                                    |   |
|----------------------------------------------------------------------------------------------------|----------------------------------------------------------------------------------------------------|---|
| Alerts Language                                                                                                    |                                                                                                    |   |
| ENGLISH                                                                                                    | v                                                                                                    |   |
| Time Zone                                                                                                    |                                                                                                    |   |
| (GMT -5:00) Eastern Time (US & Canada), Bogot                                                                                                    | . v                                                                                                    |   |
| Terms & Conditions                                                                                                    |                                                                                                    |   |
|                                                                                                    |                                                                                                    |   |
|                                                                                                    | PNC BANK COMMERCIAL CARD PROGRAM and<br>PNC BANK CANADA BRANCH COMMERCIAL CARD PROGRAM                                                                                                    | Ì |
|                                                                                                    |                                                                                                    |   |
|                                                                                                    | CONSENT TO COMMUNICATIONS FROM PNC                                                                                                    |   |
| This Service allows Carribolders and P                                                                                                    | CONSENT TO COMMUNICATIONS FROM PNC                                                                                                    |   |
| This Service allows Cardholders and Ph<br>an "Alert") by text message and other                                                                                     | rogram Administrators (in each case, "you") to elect to receive account management communications (each,<br>means, as described below, in connection with commercial credit cards provided by PNC Bank, National                                                                                                    |   |
| This Service allows Cardholders and Pi<br>an "Alert") by text message and other<br>Association ("PNC"), its affiliates or de<br>you are an authorized user (each, a | CONSENT TO COMMUNICATIONS FROM FRC<br>togram Administrators (in each case, "you") to elect to receive account management communications (each,<br>r means, as described below, in connection with commercial credit cards provided by PNC Bank, National<br>signeses. This Sorvice applies to the following: (a) any commercial credit card account(s) (Cardig) where<br>a "Cardholder"), and/or (ii) the Company's commercial credit card program and its Cardholders' Cards |   |

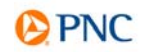

3. Change the Enable Alerts toggle button to 'ON'. Once enabled, you will proceed to add Contacts by clicking the 'Add Contact' button.

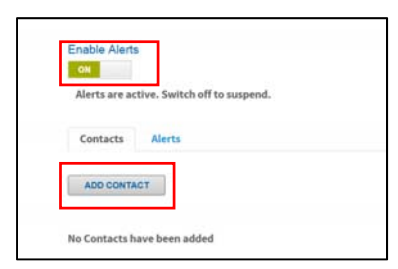

4. Contacts can be added for SMS text messages or email messages. If selecting SMS, enter the 'Text Message Nickname' the 'Mobile Number', the 'Carrier' and your 'Country'. You must agree to the Terms & Conditions before saving the contact. A text message will be sent to verify the number provided. If selecting email messages, provide the 'Email Contact Nickname'; and 'Email Address' to receive the alert message. The email will be sent from alert.notices@pnc.com.

| Select Contact Types                       |        |   |
|--------------------------------------------|--------|---|
| SMS<br>Text Message Nickname *             |        |   |
| PNC Card                                   |        |   |
| <br>Mobile Number *                        |        |   |
| 4125551212                                 |        |   |
|                                            |        |   |
| Carrier                                    |        |   |
| AT&T                                       |        |   |
| Country *                                  |        |   |
| UNITED STATES                              |        |   |
| Terms & Conditions *                       |        |   |
|                                            |        | ^ |
| PNC BANK COMMERCIAL CARD PROGR             | RAM    |   |
| PNC BANK CANADA BRANCH COMMER              | CIAL   |   |
| CARD PROGRAM                               |        |   |
| CONSENT TO COMMUNICATIONS FROM             | I PNC  |   |
| This Service allows Cardholders and Prog   | gram   |   |
| Administrators (in each case, "you") to el | ect to | ~ |
| I Agroa to Torms & Conditions              |        |   |
|                                            |        |   |
| SAVE <u>Cancel</u>                         |        |   |
|                                            |        |   |

5. Once the contacts are established, select the Alerts tab to add new alerts. Activate the alerts you want to use by toggling with the 'Active' switch, then select the contacts to receive the alert. In some instances, you can configure other parameters. Listed below are the alert options available:

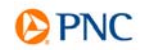

- **Fraud Alert** Notification of suspicious account activity; cardholders may respond by text if transaction is legitimate or potentially fraudulent.
- Payment Alert\* Notification when a card payment is applied.
- Declined Authorization Alert Notification of declined card transactions.
- **Payment Due in XX Days Alert\*\*** Notification of payment due sent a prespecified number of days in advance of the payment due date.
- Balance on a Daily Basis Daily notification of current card balance.

\*Alert only applies to cardholders of individual bill programs. \*\*Alert only visible to cardholders of individual bill programs.

6. Once the alerts are selected, define any additional parameters by clicking the Alert Name link. Save any changes to activate them. See Example below:

| YES | Fraud                    | <u>1 selected.</u> | Monitor Potential Fraud Activity on my account                                                                                                    |
|-----|--------------------------|--------------------|----------------------------------------------------------------------------------------------------|
| YES | Balance on a Daily Basis | 0 selected.        | Notify me daily on my balance                                                                                                    |
| YES | Payment Due in XX Days   | <u>0 selected.</u> | Notify me a number of days before my payment is due                                                                                                    |
|     |                          |                    | Payment Due in XX Days<br>Notify me a number of days before my payment is due         Nickname / Description         Payment Due in 7 Days         Equal to       Less than () Less than or equal to         Define number of days before payment due         7         SAVE       Cancel |

 Select the Contacts that should receive this alert by clicking on the '0 selected' link.

| YES Fraud | 0 selected. Monitor Potential Fraud Activity on my account                           |
|-----------|--------------------------------------------------------------------------------------|
|           | Fraud - Select Contacts: (A maximum of 10 contacts can be applied to a single alert) |
|           | SAVE Cancel                                                                          |
|           | myemail@email.com 🇹 🥽 4125551212                                                     |
|           |                                                                                      |

## Removing All Alerts from an Account

To remove all Commercial Card alerts and contacts from an account, select 'Disenroll' on the Alerts main page.

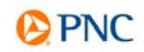